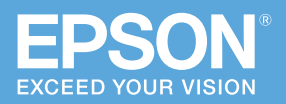

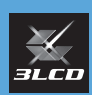

# かんたん 操作ガイド

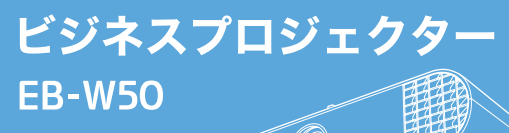

本書では、以下を説明しています。

- 本機を正しく設置するための情報
- 本機を使って投写するまでの基本操作

本機には以下のマニュアルが用意されています。 本機を安全に正しくお使いいただくために、 マニュアルをよくお読みください。

#### PDF

#### 取扱説明書

ホームページからご確認いただけます。 epson.jp/lcp/doc/

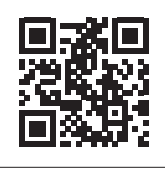

お使いのプロジェクターの 型番を選んでマニュアルを ダウンロードしてください。

## 冊子 (紙)

- ・安全にお使いいただくために / サポートと サービスのご案内
- ・かんたん操作ガイド(本書)

| 同梱品 ・・・・・・・・::::::::::::::::::::::::::::: | 2 |
|-------------------------------------------|---|
|-------------------------------------------|---|

設置する・・・・・3

接続する・・・・・6

投写する・・・・・ 9

困ったときに・・・・11

お問い合わせ先 ・・・・・ 24

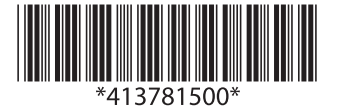

# 同梱品

プロジェクター本体

リモコン+単3型乾電池

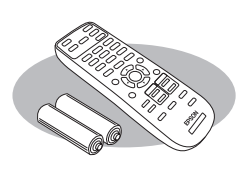

電源コード (日本国内専用)約1.8m

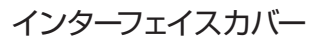

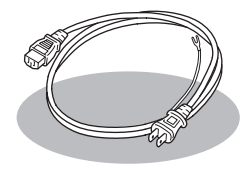

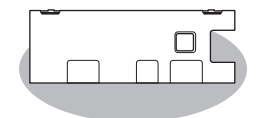

- 無線 LAN ユニット 固定カバー
- ・お客様情報
   +正式保証書発行カード
   ・返信用封筒

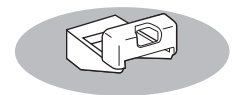

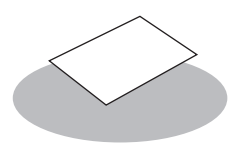

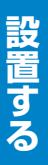

# 設置する

### 設置環境

▲ 警告

本機の吸気口・排気口をふさがないでください。内部に熱がこもり、火災の原因になることが あります。

・吸気口と排気口をふさがないように、本機の周 囲に右図のスペースを確保してください。 棚や箱の中などの空気が循環しない場所には設 置しないでください。

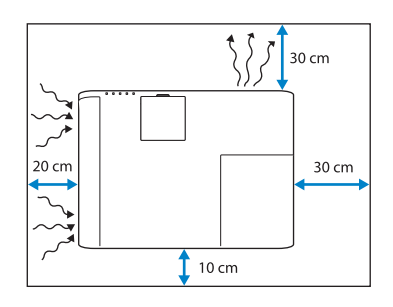

・本機を並べてお使いになるときは、プロジェクターとプロジェクターの間を30cm以上空 けてください。また、排気口から出た熱が吸気口に入り込まないようにしてください。

| /////////////////////////////////////// | /////////////////////////////////////// | /////////////////////////////////////// | /////////////////////////////////////// | /////////////////////////////////////// | /////////////////////////////////////// | //////// |
|-----------------------------------------|-----------------------------------------|-----------------------------------------|-----------------------------------------|-----------------------------------------|-----------------------------------------|----------|
| _                                       |                                         | _                                       |                                         | _                                       |                                         | _        |
|                                         | 2                                       |                                         | 30 cm                                   |                                         |                                         |          |
|                                         | 9                                       |                                         |                                         |                                         |                                         |          |

### 投写距離表

投写距離はおおよその値です。

弊社ホームページにて、より詳細な投写シミュレートが可能なツールを用意しておりま すので、あわせてご活用ください。

https://www.epson.jp/products/bizprojector/simulator/

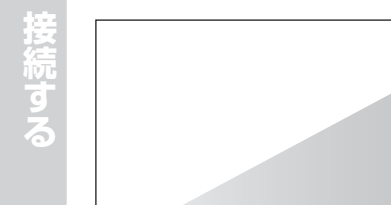

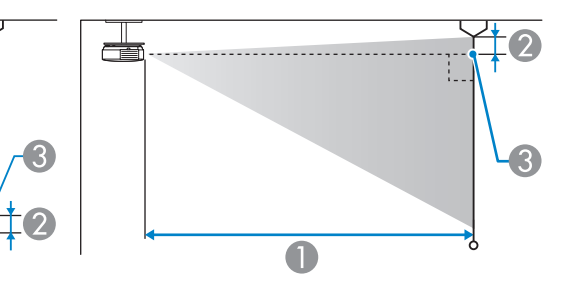

● 投写距離(cm)

0

2 レンズ中心からスクリーン下端(天吊りの場合はスクリーン上端)までの高さ(cm)
 3 レンズ中心

| 16:107 | スクリーンサイズ  | 0                 | 0   |
|--------|-----------|-------------------|-----|
| 型      | 幅 × 高さ    | 最短 (ワイド) ~最長 (テレ) | G   |
| 33     | 71 × 44   | 91 - 110          | -4  |
| 35     | 75 × 47   | 97 - 117          | -4  |
| 40     | 86 × 54   | 111 - 134         | -5  |
| 50     | 108 × 67  | 139 - 168         | -6  |
| 60     | 129 × 81  | 168 - 202         | -7  |
| 80     | 172 × 108 | 225 - 270         | -10 |
| 100    | 215 × 135 | 281 - 338         | -12 |
| 150    | 323 × 202 | 424 - 509         | -18 |
| 200    | 431 × 269 | 566 - 680         | -24 |
| 320    | 689 × 431 | 907 - 1089        | -39 |

| 4:3 スク | フリーンサイズ   | 0                 | 0   |
|--------|-----------|-------------------|-----|
| 型      | 幅 × 高さ    | 最短 (ワイド) ~最長 (テレ) | U   |
| 29     | 59 × 44   | 90 - 109          | -4  |
| 30     | 61 × 46   | 94 - 113          | -4  |
| 40     | 81 × 61   | 126 - 152         | -5  |
| 50     | 102 × 76  | 158 - 190         | -7  |
| 60     | 122 × 91  | 190 - 229         | -8  |
| 70     | 142 × 107 | 222 - 267         | -10 |
| 80     | 163 × 122 | 255 - 306         | -11 |
| 100    | 203 × 152 | 319 - 383         | -14 |
| 150    | 305 × 229 | 480 - 577         | -20 |

| 200 | 406 × 305 | 641 - 770  | -27 |
|-----|-----------|------------|-----|
| 280 | 569 × 427 | 898 - 1079 | -38 |

| 16:9 スクリーンサイズ |           | 0                 | 0   |
|---------------|-----------|-------------------|-----|
| 型             | 幅 × 高さ    | 最短 (ワイド) ~最長 (テレ) | 9   |
| 32            | 71 × 40   | 91 - 109          | -2  |
| 35            | 77 × 44   | 99 - 120          | -2  |
| 40            | 89 × 50   | 114 - 137         | -2  |
| 50            | 111 × 62  | 143 - 172         | -3  |
| 60            | 133 × 75  | 172 - 208         | -3  |
| 70            | 155 × 87  | 202 - 243         | -4  |
| 80            | 177 × 100 | 231 - 278         | -4  |
| 100           | 221 × 125 | 289 - 348         | -5  |
| 150           | 332 × 187 | 435 - 523         | -8  |
| 200           | 443 × 249 | 582 - 699         | -11 |
| 310           | 686 × 386 | 903 - 1084        | -17 |

# 設置する

# 接続する

# 各種機器と接続する

接続する機器に応じて、必要なケーブルを接続します。 さらに詳しい説明については、『取扱説明書』「プロジェクターを接続する」をご覧ください。

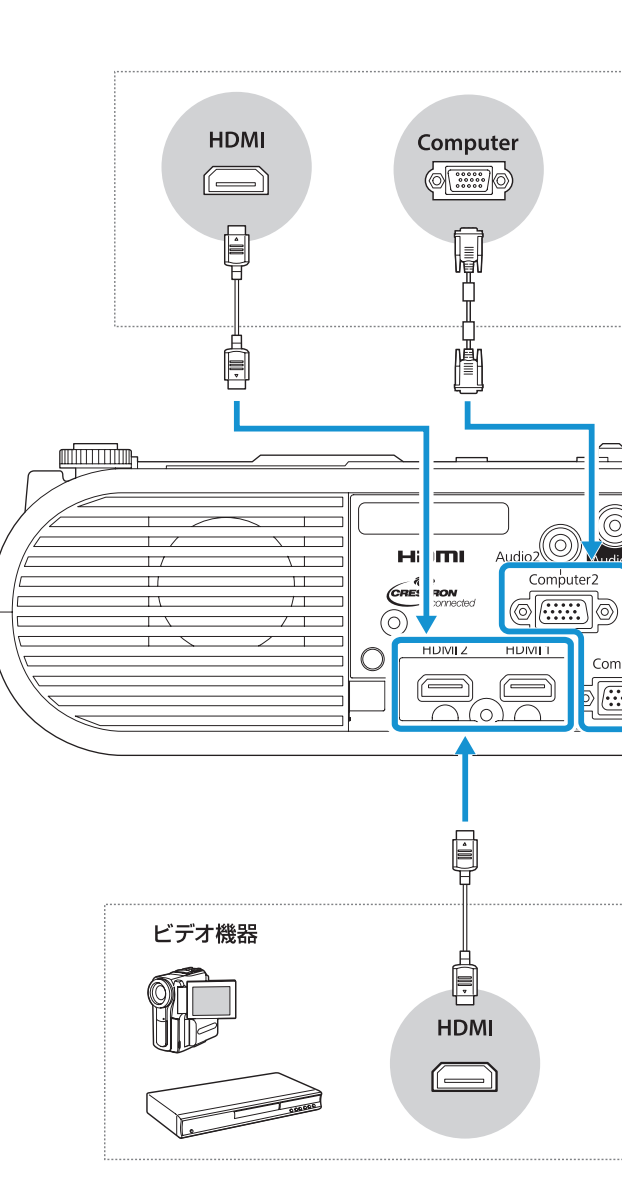

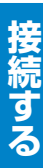

参考

本機とコンピューターを初めて USB ケーブルで接続したときは、ドライバーの インストールが必要です。

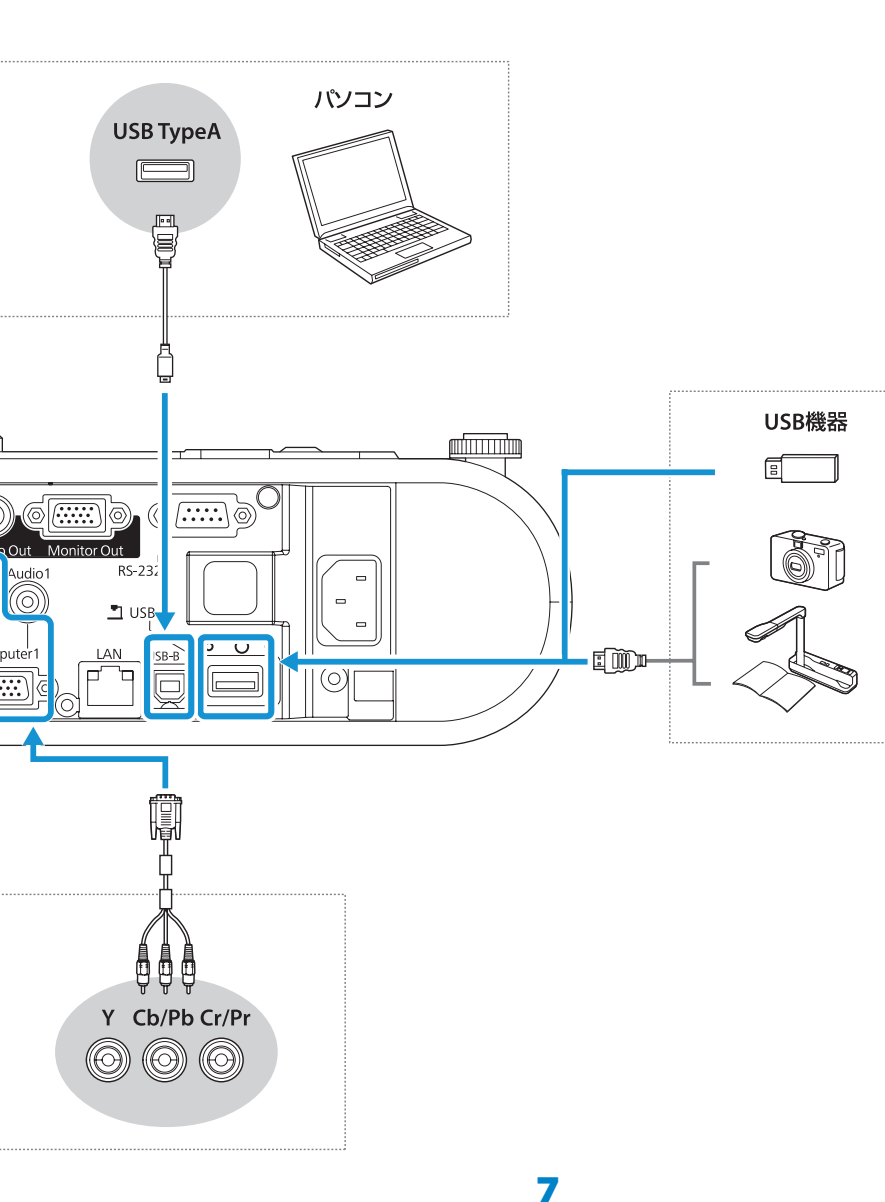

## 無線 LAN ユニット(オプション品)の取り付け

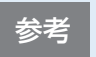

無線 LAN ユニット(ELPAP10)をお買い求めいただくには、本機をお買い上げの販売店または裏表紙に記載のお問い合わせ先へご相談ください。

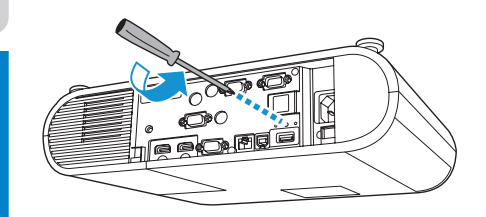

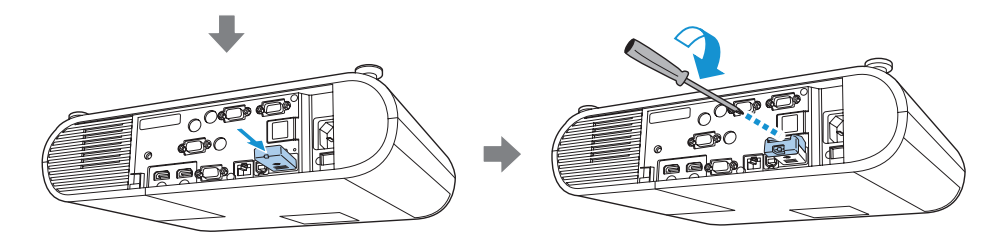

## インターフェイスカバーの取り付け

同梱のインターフェイスカバーを本機に装着して、背面の見た目をすっきりとさせるこ とができます。

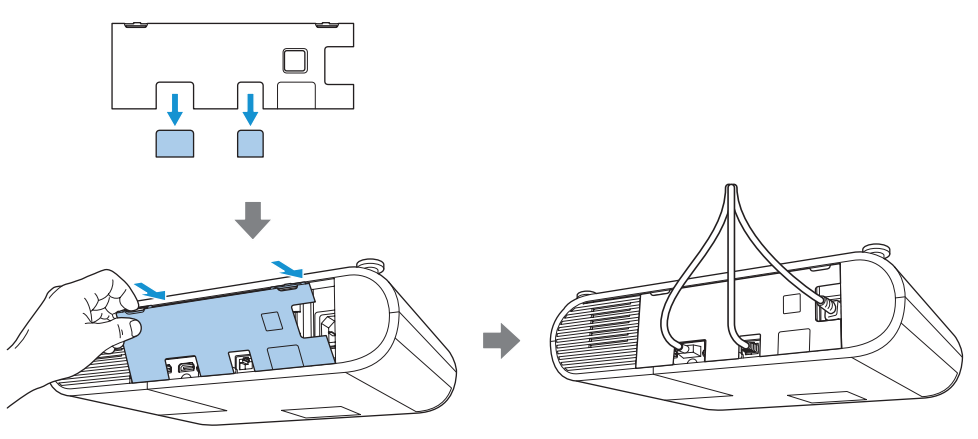

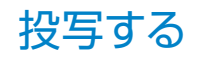

## 本機から映像を投写する

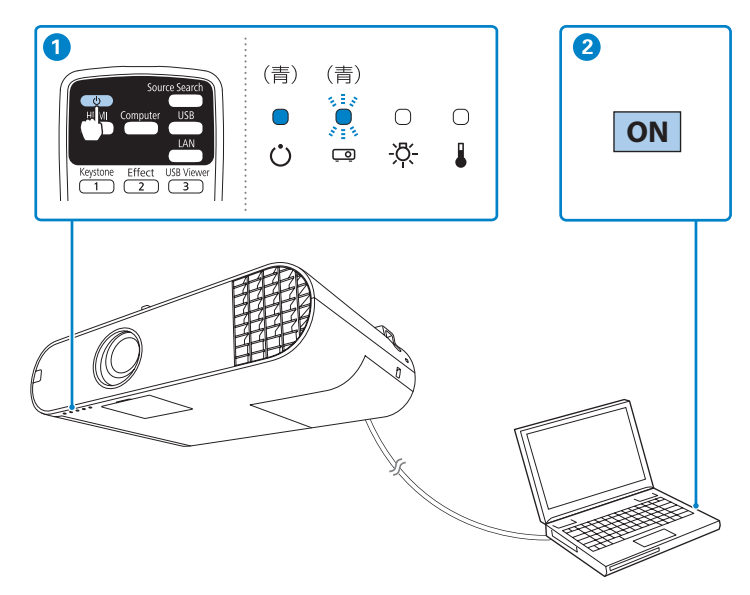

#### 1 リモコンの電源ボタン【①】を押して、本機の電源を入れます。

「ピッ」と確認音が鳴り、ステータスインジケーター(ロ)が青色に点滅します(ウォームアップ状態)。ウォームアップが終わると、ステータスインジケーター(ロ)が青色に点灯します。

#### 2 コンピューターの電源を入れます。

映像が映らない場合は、リモコンの【Source Search】ボタンを押して入力ソースを切り替えてください。

➡ 「映像が写らない」12ページ

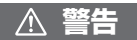

投写中はレンズをのぞかないでください。

## コンテンツ再生モードを使って投写する

コンテンツ再生モードを使うと、美術館、ショールーム、店舗などでのデジタルサイネージに適した映像を投写できます。プレイリストに登録した写真や映像を投写したり、色や形のエフェクトを追加して投写したりできます。

詳しくは『取扱説明書』「コンテンツ再生モードで投写する」をご覧ください。

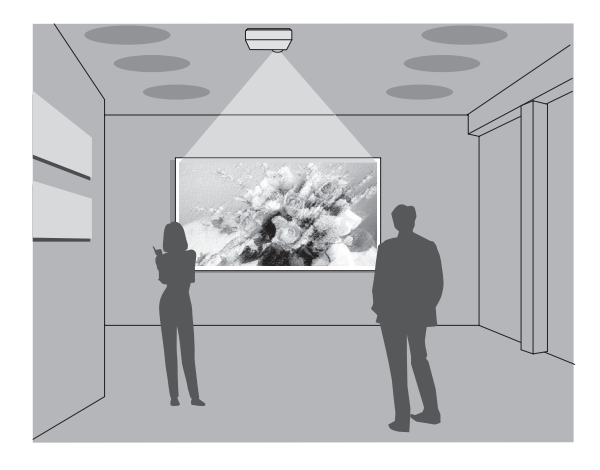

#### 本機の電源を切る

投写を終了するときは、リモコンの電源ボタン【0】を2回 押して本機の電源を切ります。 「ピッピッ」と確認音が2回鳴った後、ステータスインジケー ター(□)が消灯します。

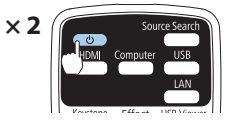

# 困ったときに

本機を使用中に起こりうるトラブルと、その対処法について説明しています。 本書に記載のないトラブルが起きたときは、『取扱説明書』「困ったときに」をご覧ください。 トラブルが解決しないときは、裏表紙に記載の連絡先へご相談ください。

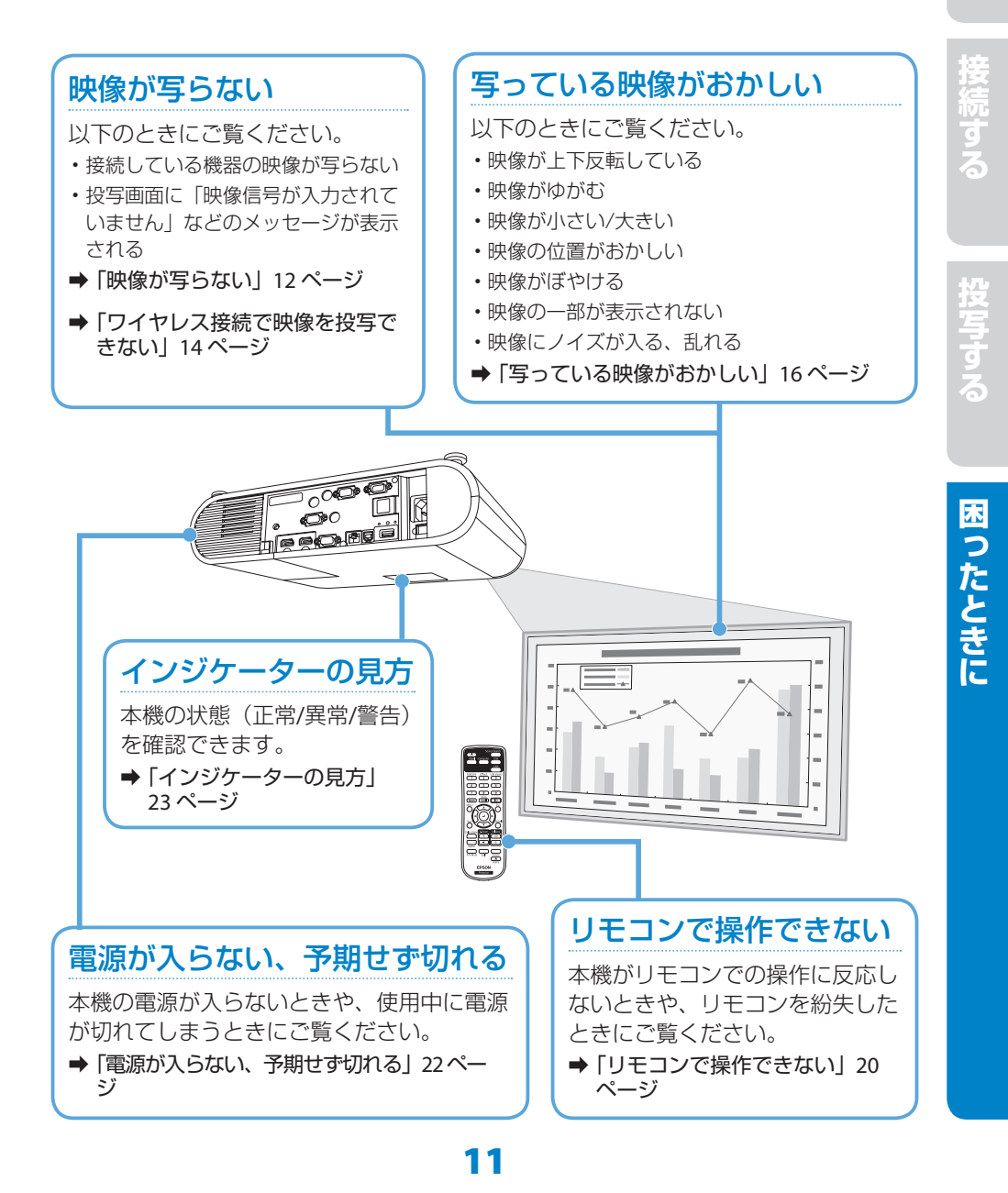

# 映像が写らない

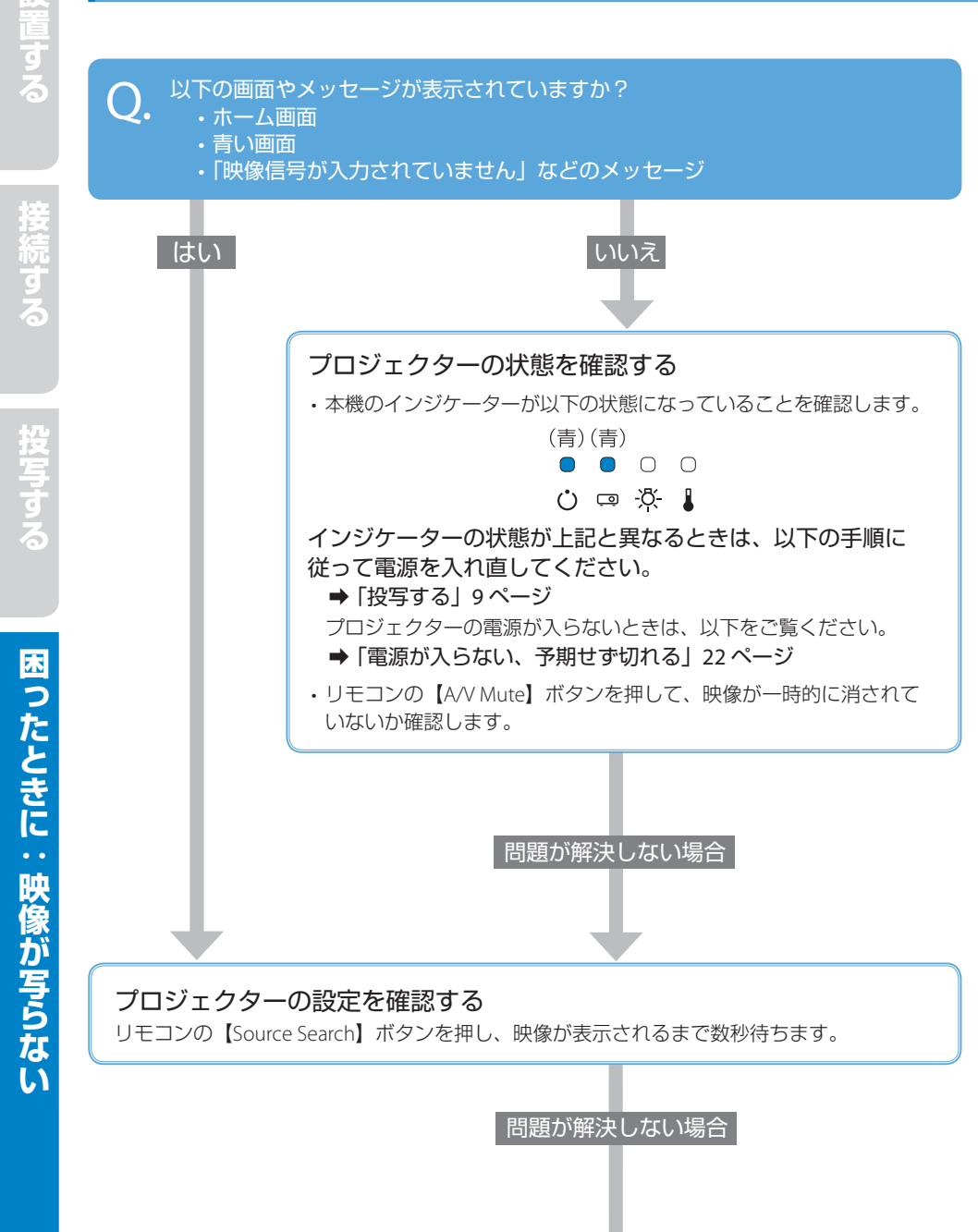

設置する

投写する

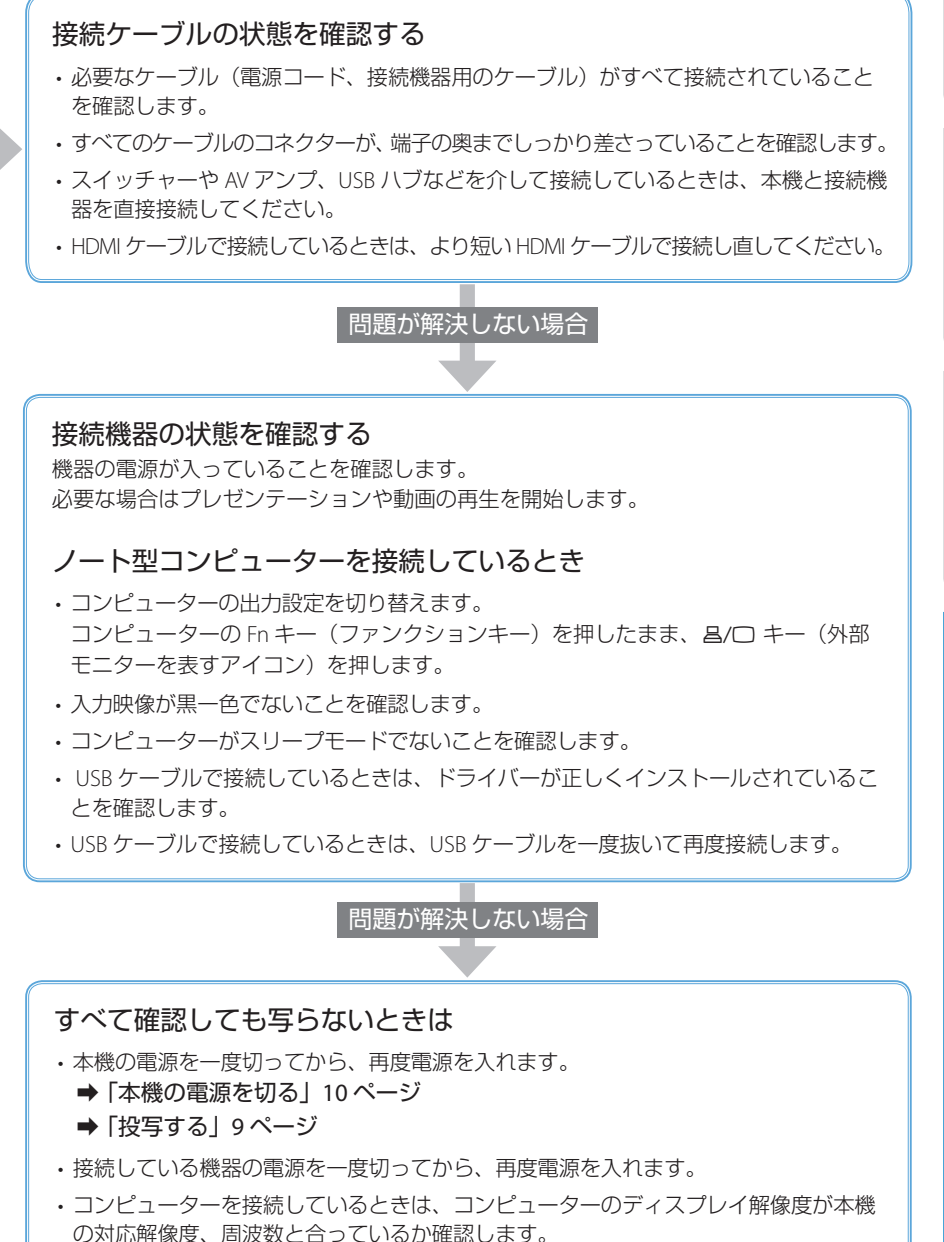

# ワイヤレス接続で映像を投写できない

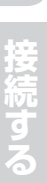

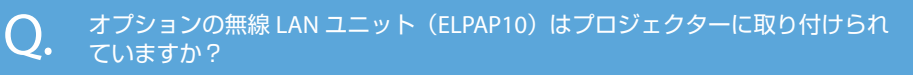

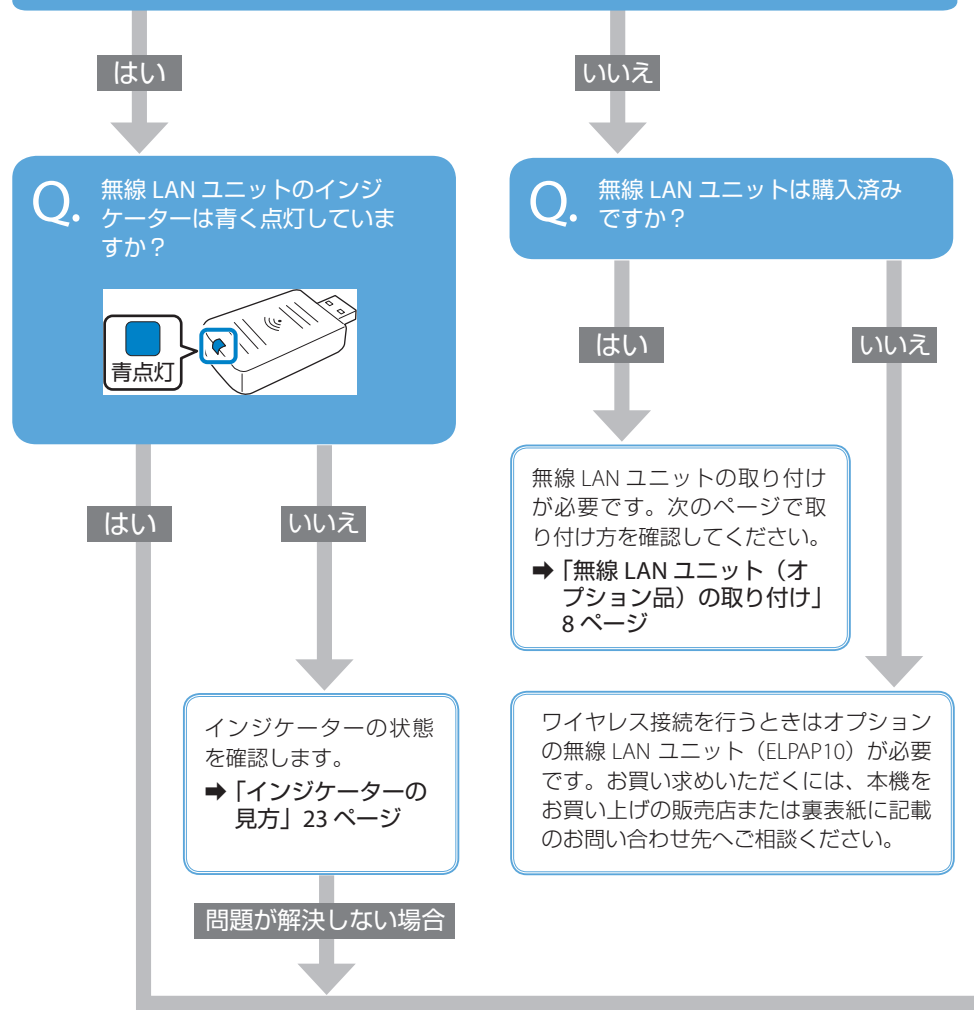

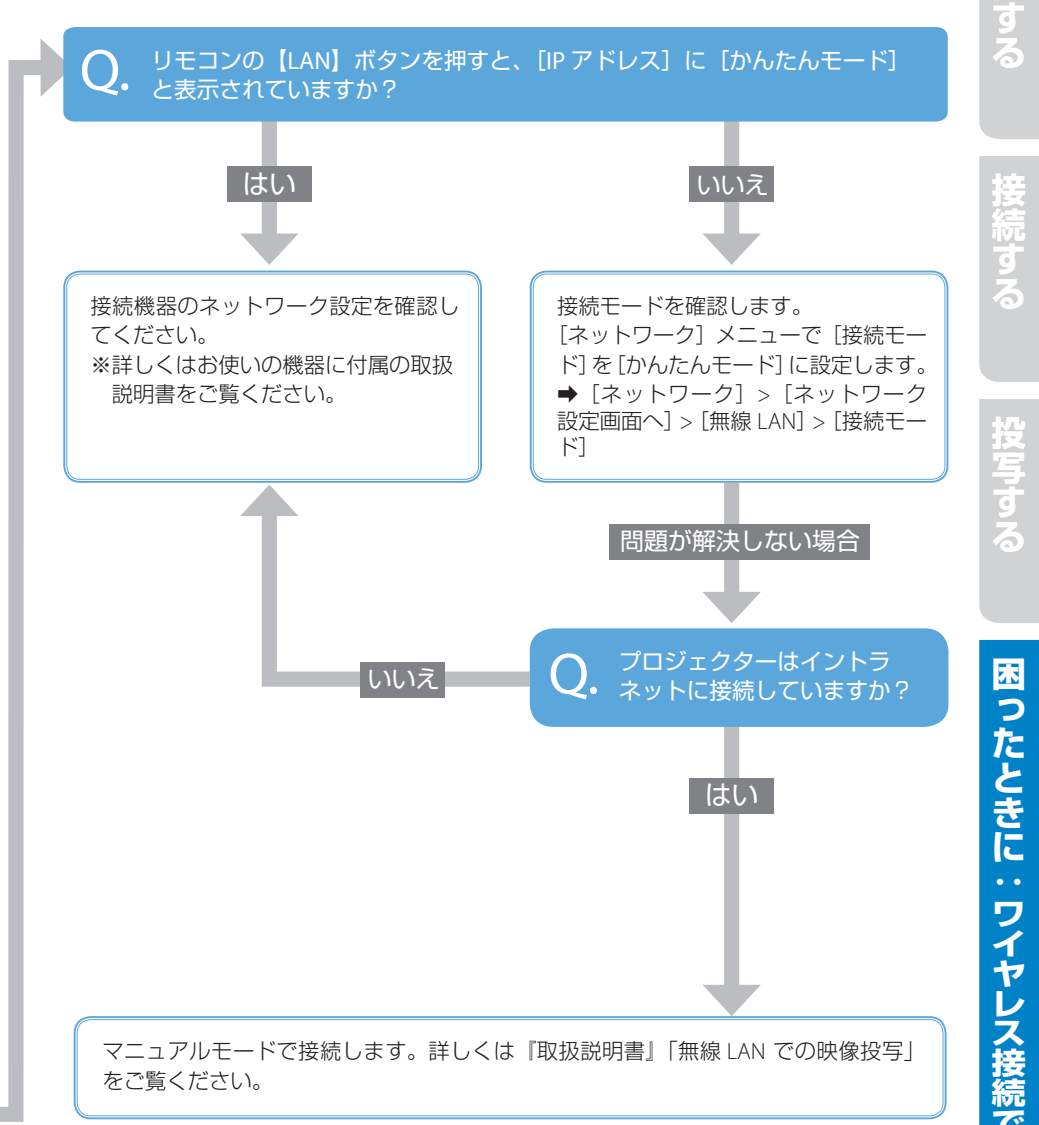

# 写っている映像がおかしい

投与

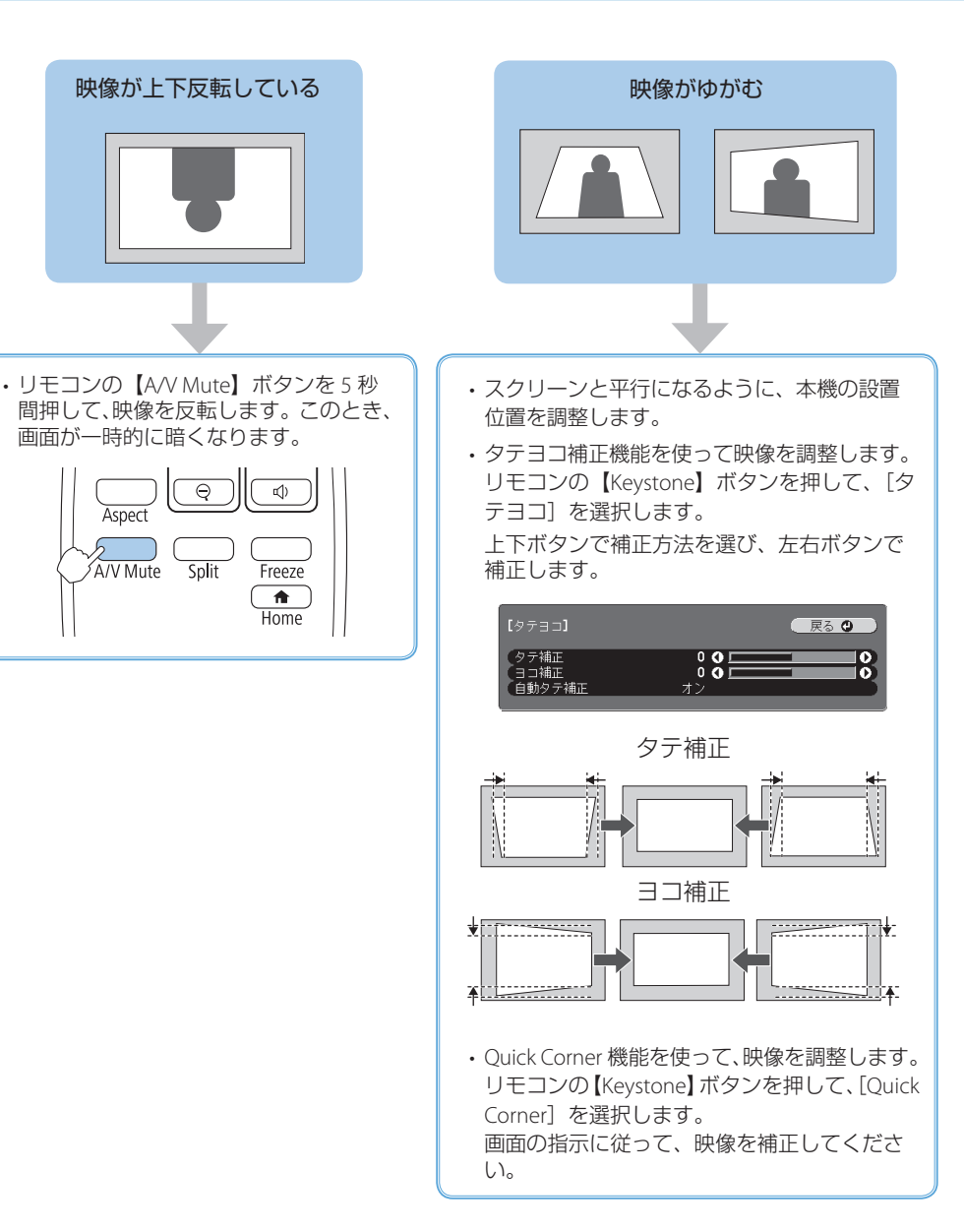

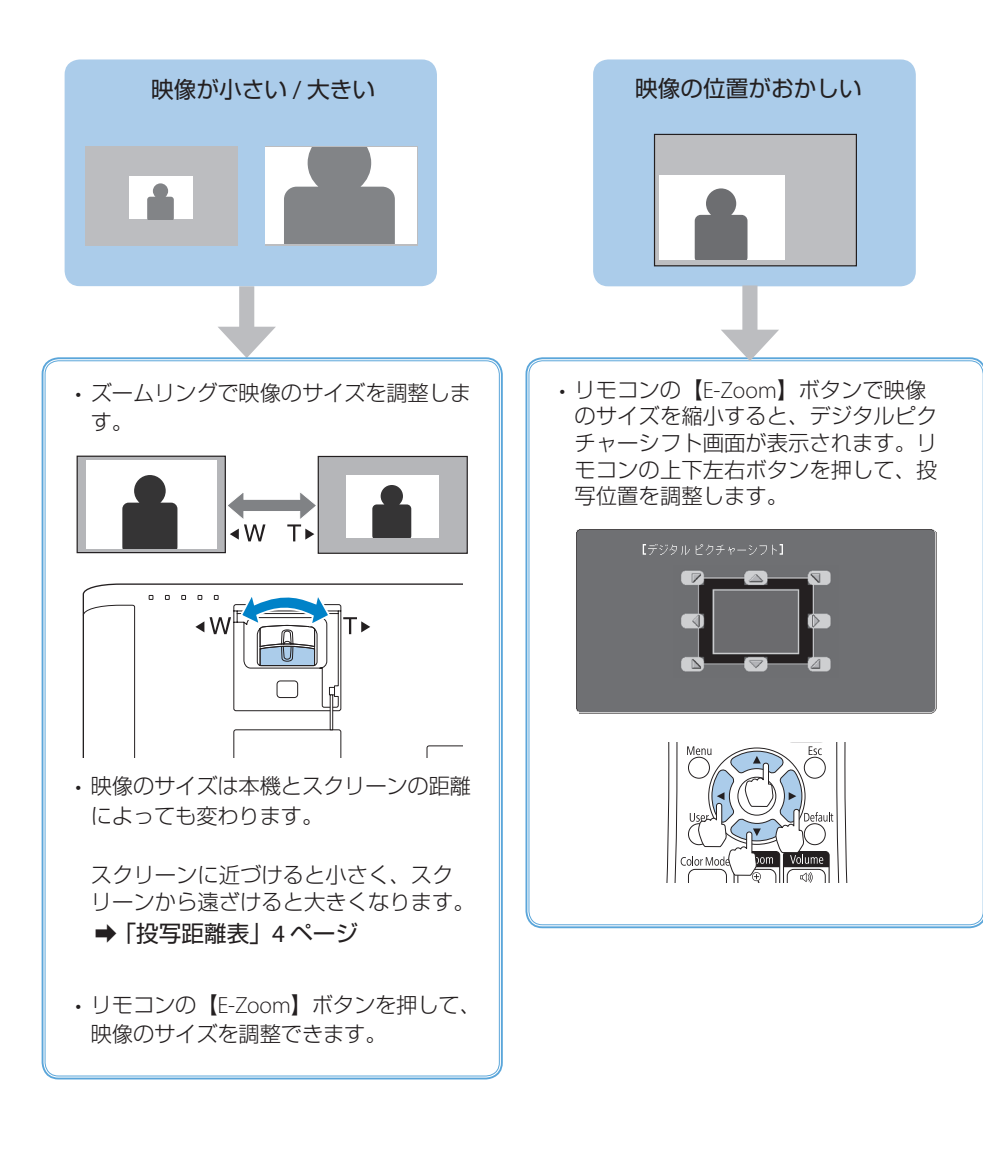

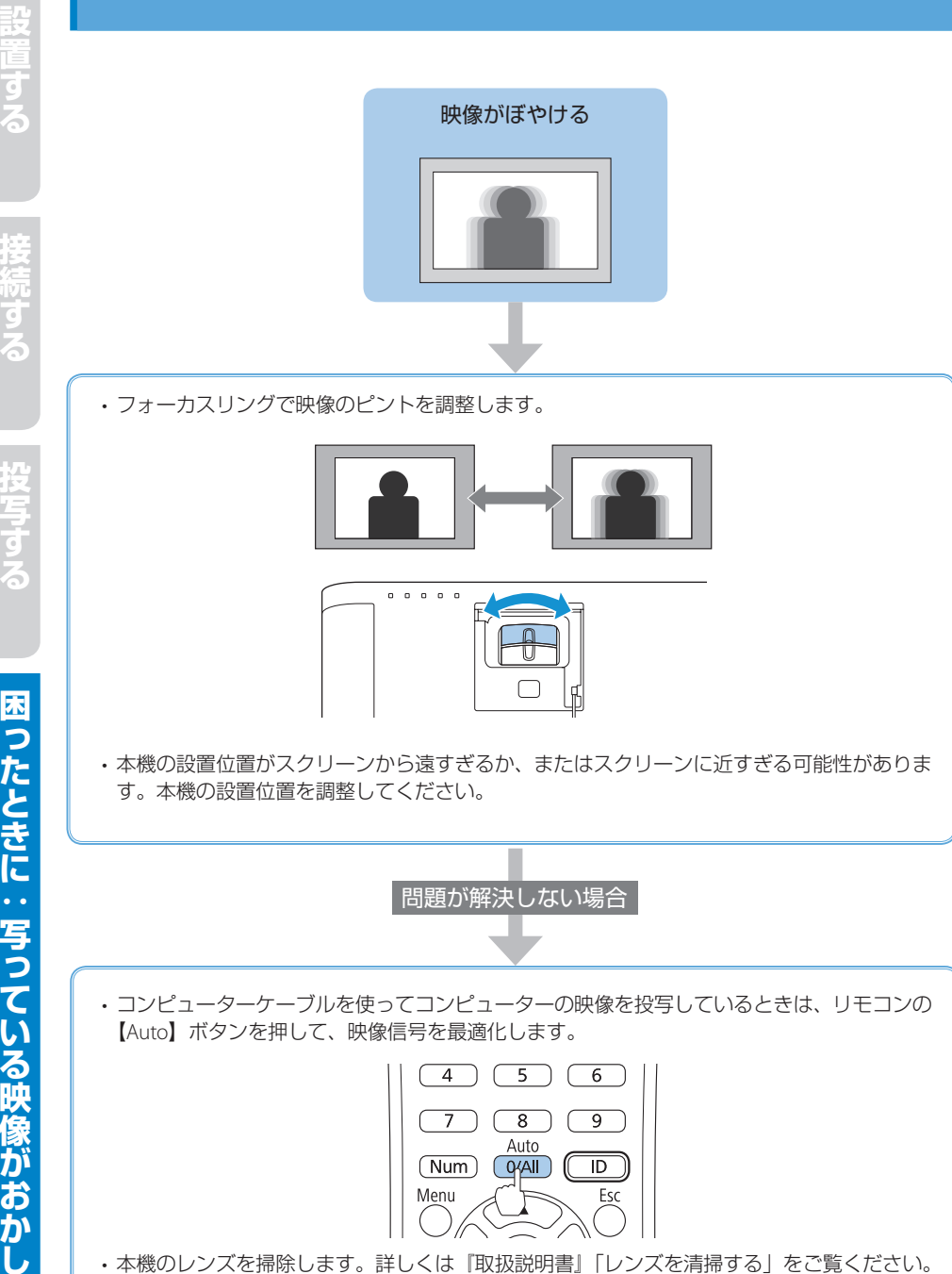

・コンピューターの映像を投写しているときは、本機の解像度に合わせて解像度を変更します。

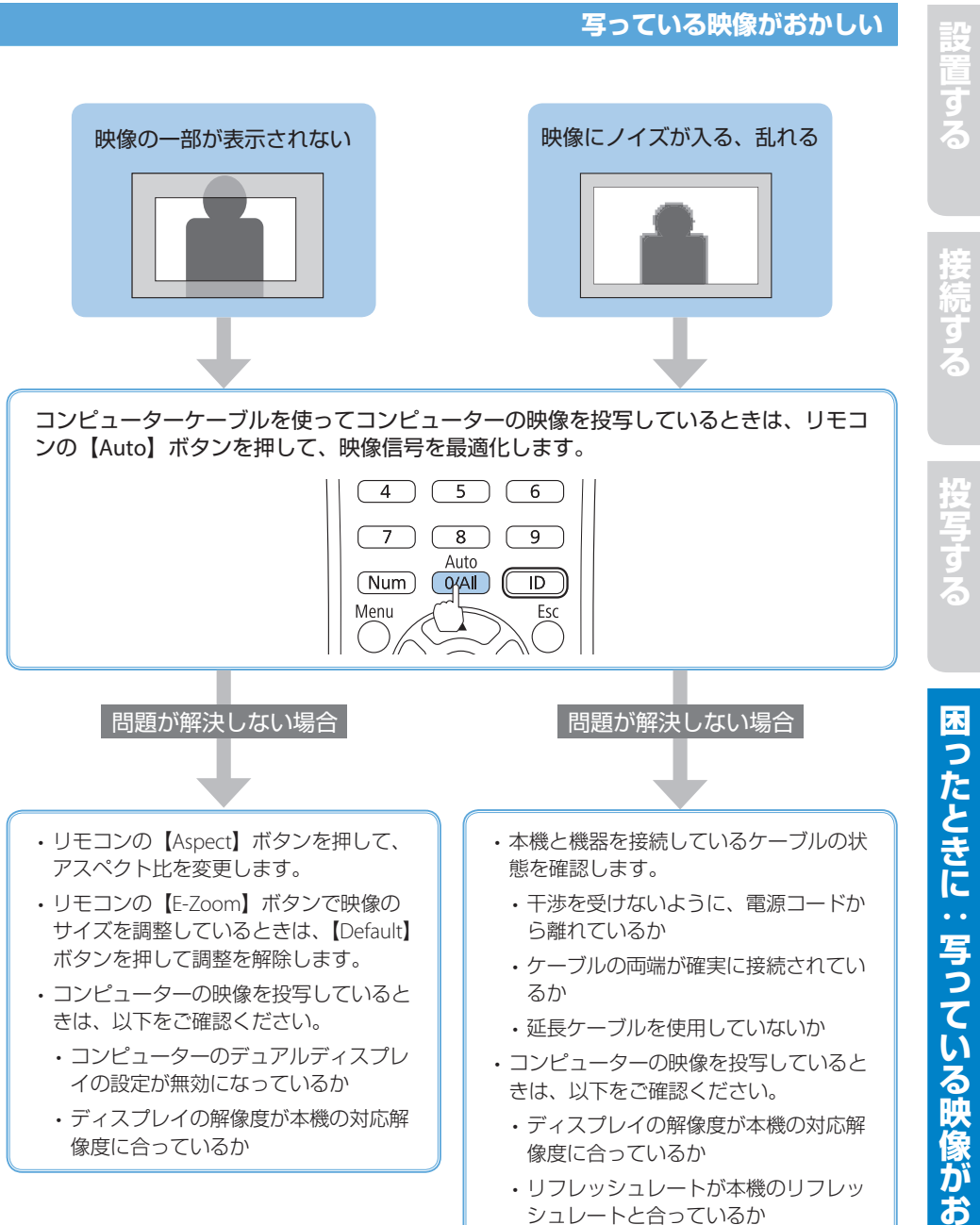

19

困ったときに:写っている映像がおかしい

# 設置する

# リモコンで操作できない

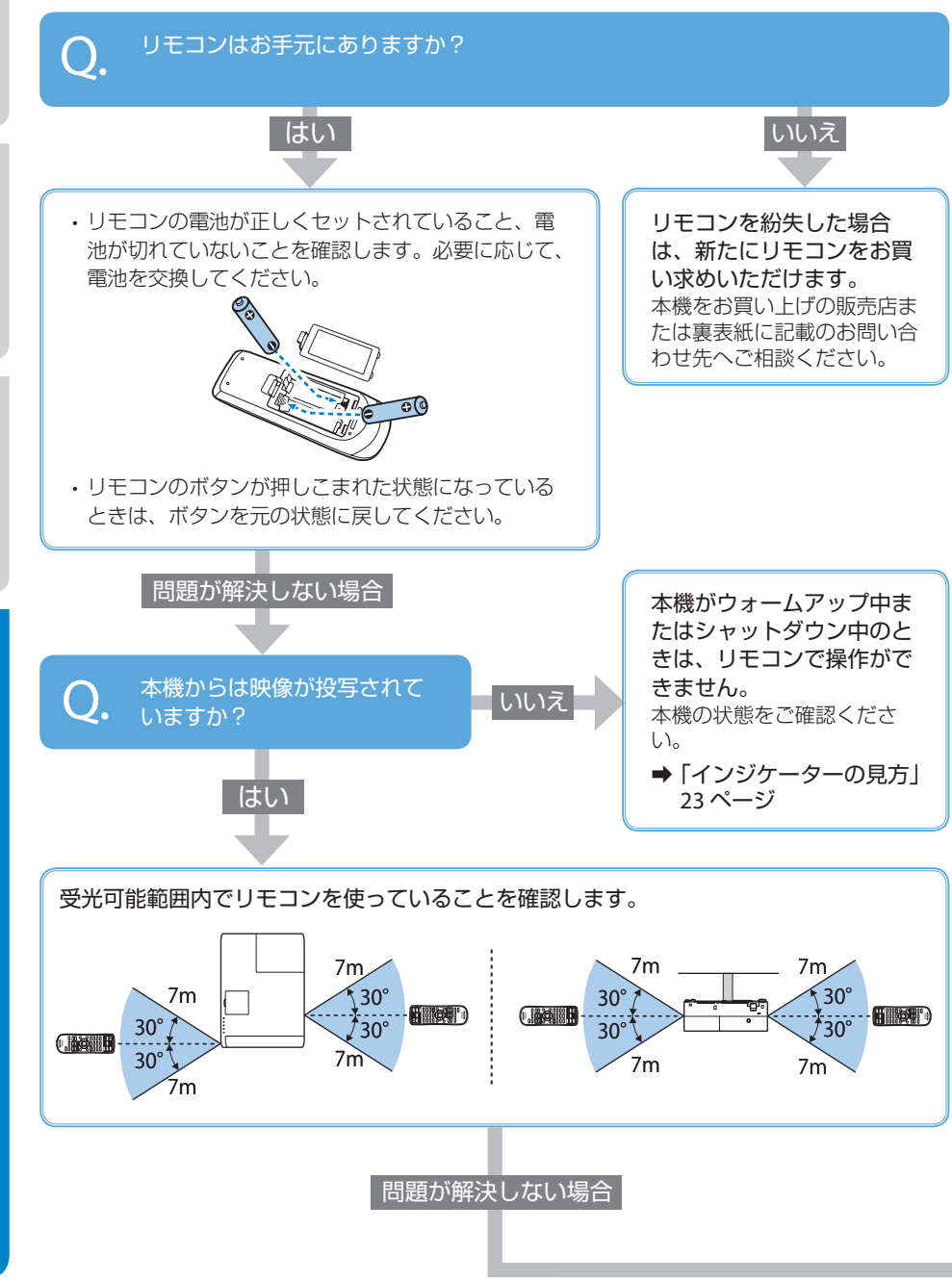

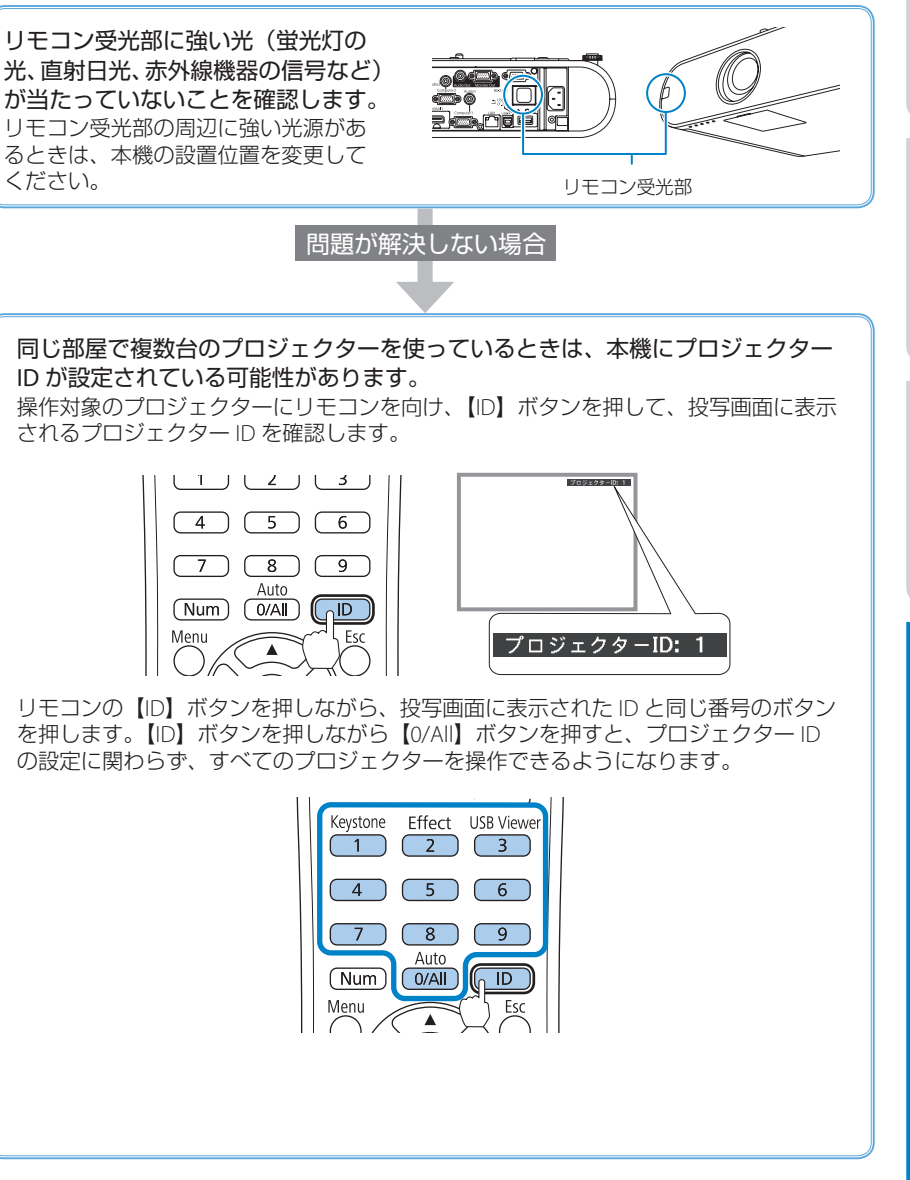

困ったときに:リモコンで操作できない

授与する

# 電源が入らない、予期せず切れる

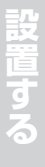

授与す

困ったときに:電源が入らない、予期せず切れ

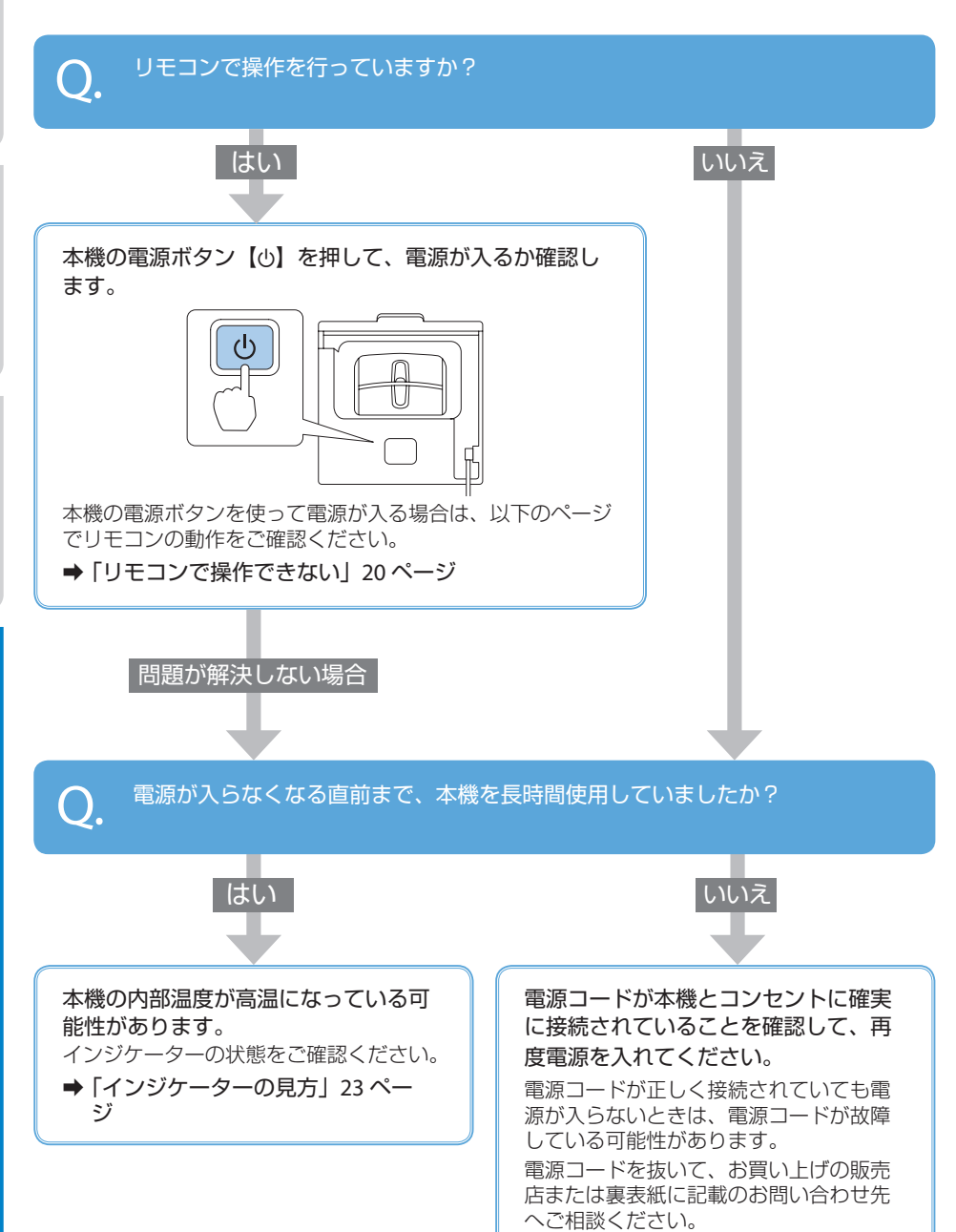

# インジケーターの見方

インジケーターは、本機の状態をお知らせします。 以下の表でインジケーターの色と状態を確認し、 必要な対処を行ってください。

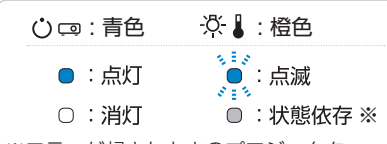

※エラーが起きたときのプロジェクター 本体の状態によって、点灯、点滅、もし くは消灯しています。

### ■ 正常動作時のインジケーターの状態

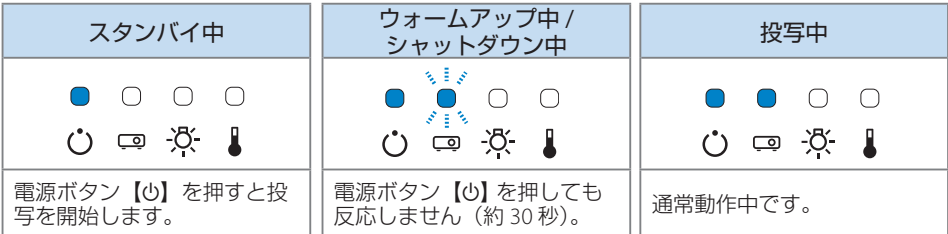

#### ■ 異常 / 警告時のインジケーターの状態

| 内部異常                                                    | ファン異常 / センサー異常 | 内部高温異常                                               | 高温警告                       |
|---------------------------------------------------------|----------------|------------------------------------------------------|----------------------------|
|                                                         |                |                                                      |                            |
| 電源プラグをコンセントから抜き、お買い上げ<br>の販売店または裏表紙に記載の連絡先へご相談<br>ください。 |                | <ul> <li>・壁側に設置していると</li> <li>・エアフィルターの清打</li> </ul> | きは場所を移動します。<br>帚または交換をします。 |

| ランプ交換勧告          | オートアイリス異常                                     | 電源系異常                            | ランプ異常 / ランプ点灯失敗 / ランプカバー開放状態                                                                                   |
|------------------|-----------------------------------------------|----------------------------------|----------------------------------------------------------------------------------------------------|
|                  |                                               | ○ 🎽 ● ●<br>ぐ 📼 🌾 🛔               |                                                                                                    |
| 新しいランプに交換してください。 | ご使用をやめ、電源:<br>トから抜き、お買い」<br>は裏表紙に記載の連続<br>さい。 | プラグをコンセン<br>上げの販売店また<br>格先へご相談くだ | <ul> <li>・ランブが割れていないか確認します。</li> <li>・ランブやランブカバーが確実に取り付けられているか確認します。</li> <li>・エアフィルターの清掃または交換をします。</li> </ul> |

### ■ 無線 LAN インジケーターの状態(ELPAP10)

| インジケーター | 状態              | インジケーター | 状態                                                                            |
|---------|-----------------|---------|-------------------------------------------------------------------------------|
| ● 青点灯   | 無線 LAN を使用できます。 | ●遅い青点滅  | 異常状態です。<br>・本機の電源を入れ直してください。<br>・無線 LAN ユニットを装着し<br>直してください。                  |
| ▶ 速い青点滅 | 機器に接続中です。       | 0 消灯    | 無線 LAN を使用できません。<br>[ネットワーク] メニューで[無線<br>LAN 電源] が [オン] に設定され<br>ていることを確認します。 |

上記の対処を行ってもエラーになるときは、電源プラグをコンセントから抜き、お買い上げの販売 店または裏表紙に記載の連絡先へご相談ください。

# お問い合わせ先

#### • プロジェクターインフォメーションセンター

製品の操作方法・お取扱等、技術的な問い合わせに電話でお答えします。

#### 050-3155-7010

※上記電話番号をご利用できない場合は、042-503-1969 へお問い合わせください。

● エプソンサービスコールセンター

修理に関するお問い合わせ・出張修理・保守契約のお申し込み先

#### 050-3155-8600

※上記電話番号をご利用できない場合は、042-511-2949 へお問い合わせください。

• エプソンのホームページ

各種製品情報・ドライバー類の提供、サポート案内等のさまざまな情報を満載したエプソンの ホームページです。

#### https://www.epson.jp

FAQ

皆様からお問い合わせの多い内容を FAQ としてホームページに掲載しております。 https://www.epson.jp/faq/

#### 修理品送付・持ち込み依頼先

本機が故障したときは、お買い上げの販売店へお持ち込みいただくか、下記の修理センターま でご送付ください。

| 拠点名      | 所在地                                                | 電話番号          |
|----------|----------------------------------------------------|---------------|
| 札幌修理センター | 〒 003-0021 札幌市白石区栄通 4-2-7<br>エプソンサービス ( 株 )        | 011-805-2886  |
| 松本修理センター | 〒 390-0863 松本市白板 2-4-14<br>エプソンサービス ( 株 )          | 050-3155-7110 |
| 鳥取修理センター | 〒 689-1121 鳥取市南栄町 26-1<br>エプソンリペア ( 株 )            | 050-3155-7140 |
| 沖縄修理センター | 〒 900-0027 那覇市山下町 5-21<br>ウイングビル 2F エプソンサービス ( 株 ) | 098-852-1420  |

※ 修理について詳しくは、エプソンのホームページでご確認ください。

※ 上記電話番号をご利用できない場合は、下記の電話番号へお問い合わせください。

- ・松本修理センター:0263-86-7660
- ・鳥取修理センター:0857-77-2202